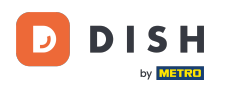

DISH App – Hogyan érheti el eszközei irányítópultját mobileszközön keresztül.

Üdvözöljük a DISH mobilalkalmazás oktatóanyagában arról, hogyan érheti el eszközei irányítópultját mobileszközével.

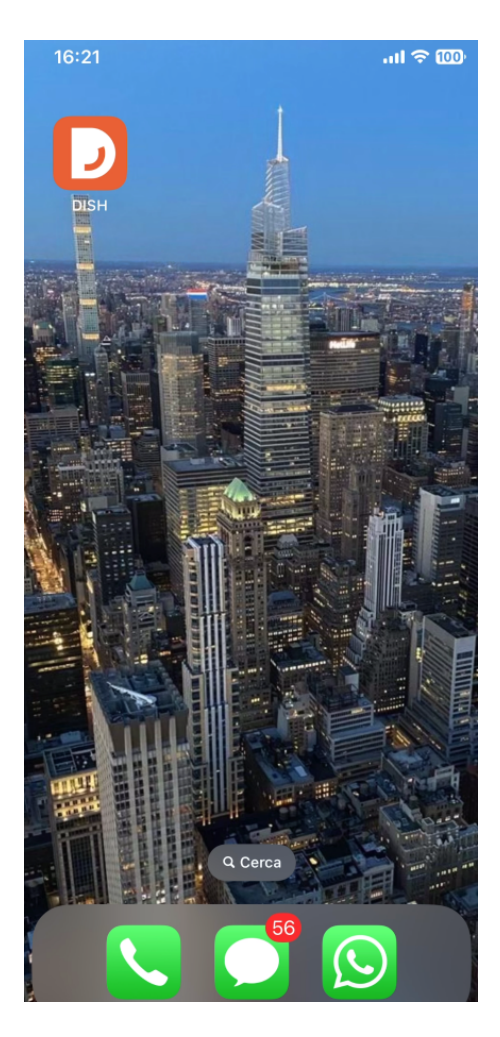

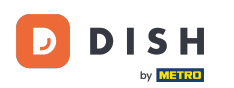

Kezdje a DISH mobilalkalmazás megnyitásával eszközén.

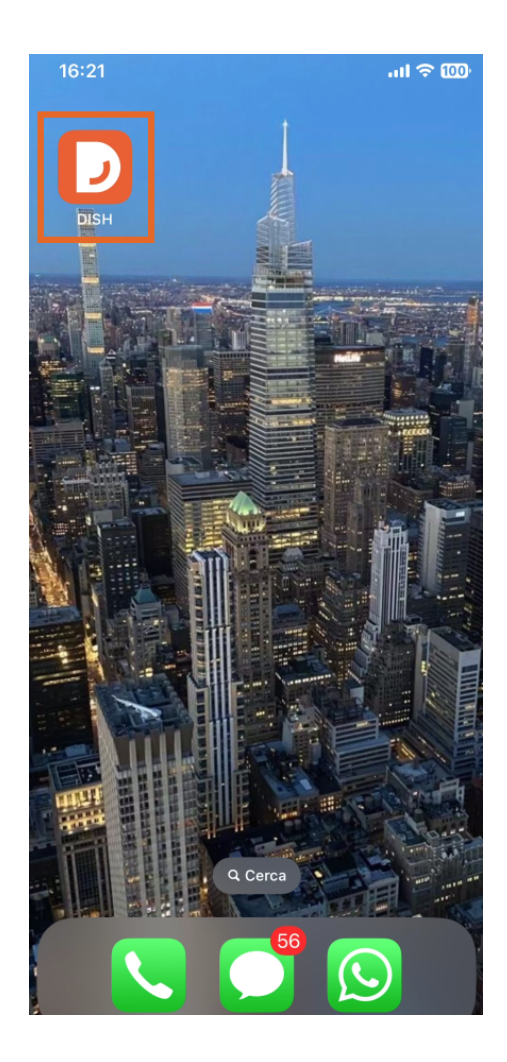

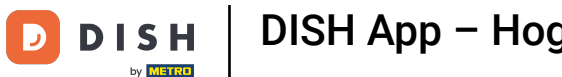

DISH App – Hogyan érheti el eszközei irányítópultját mobileszközön keresztül.

Ön most a vállalkozása irányítópultján van. Itt az egyes eszközöket a kívánt eszköz neve melletti nyíl ikon segítségével érheti el .

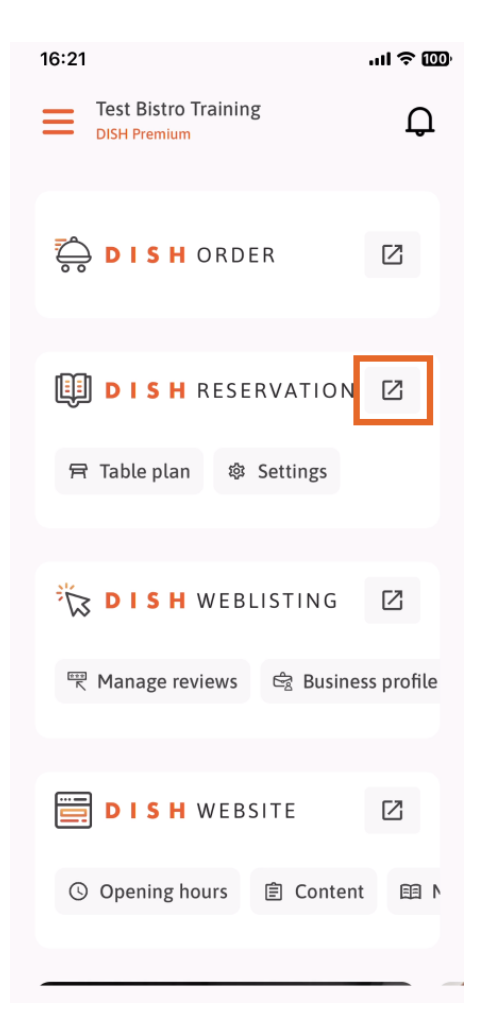

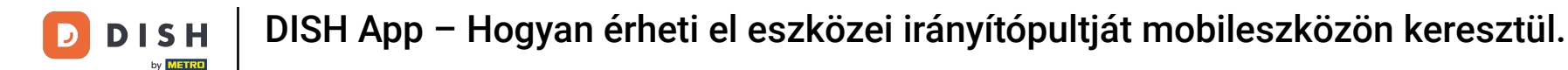

Ezután a rendszer a kiválasztott eszköz irányítópultjára irányítja.

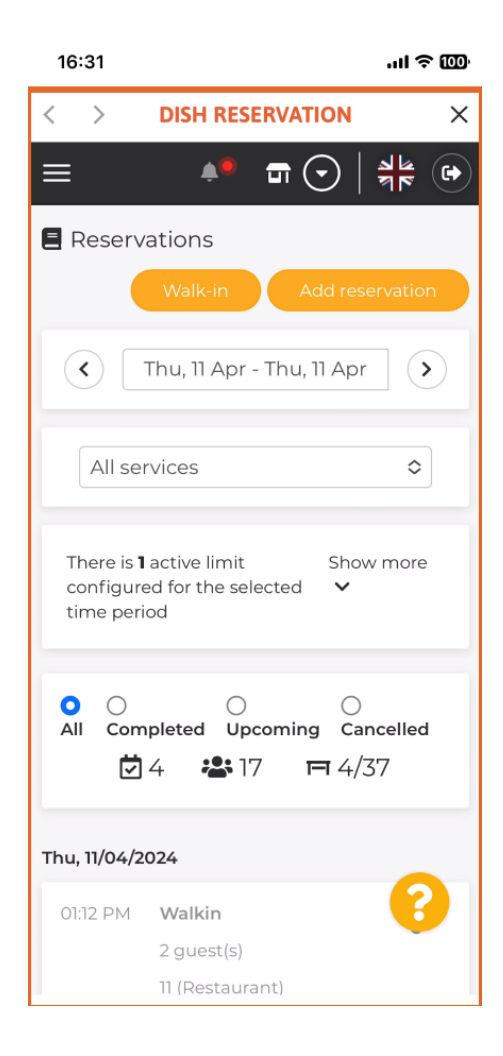

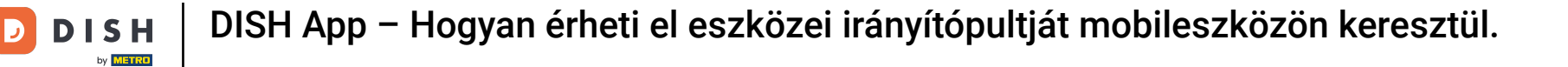

Ennyi. Most már tudja, hogyan érheti el eszközei irányítópultját a DISH mobilalkalmazáson keresztül.

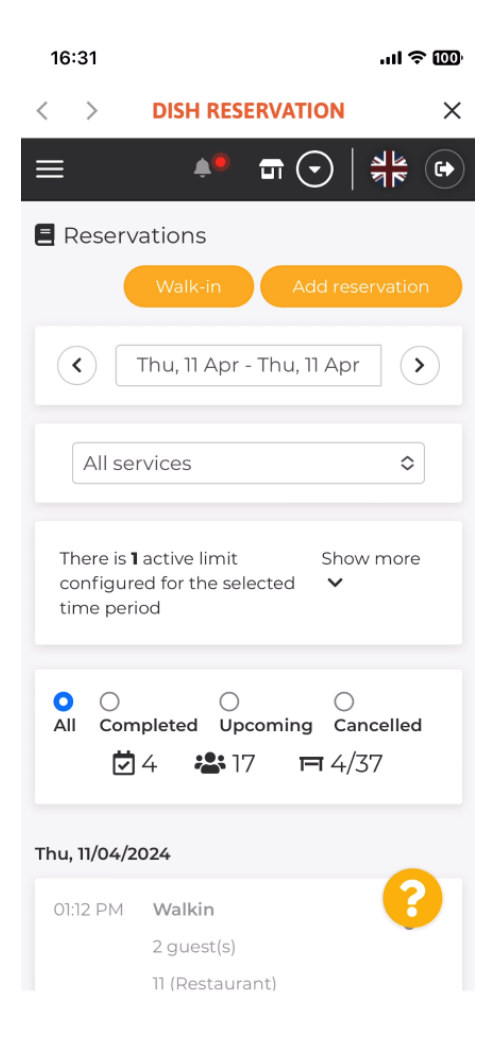

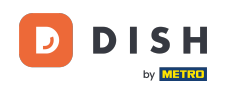

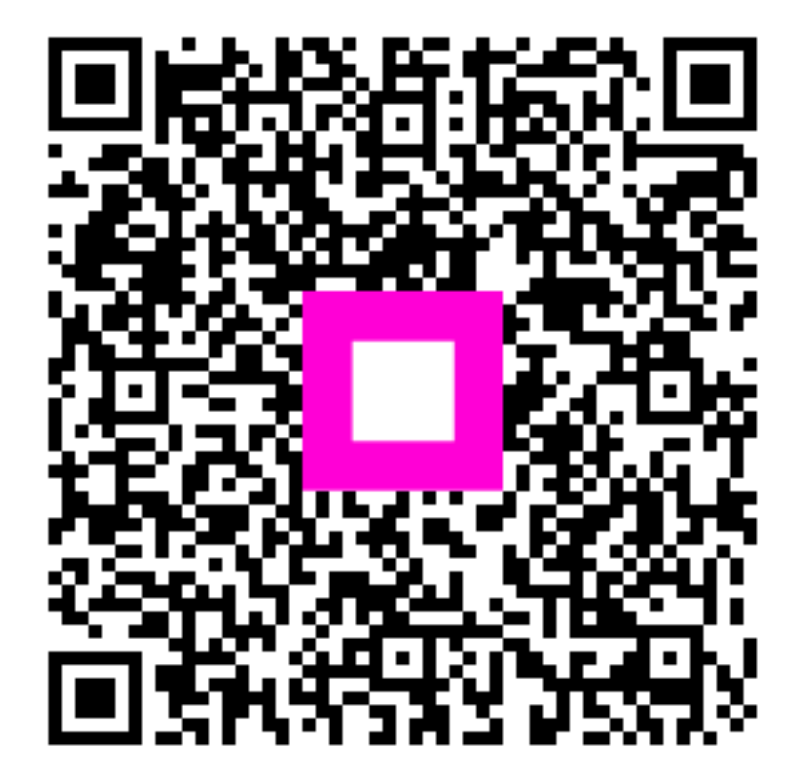

Szkennelés az interaktív lejátszó megnyitásához